# #鲁班 VIP 新版本加载到 99%无法启动#的解决方法

一. 问题描述

部分用户在安装"鲁班土建/安装 VIP 新版本"后遇到软件载入到 99% 后无法启动:

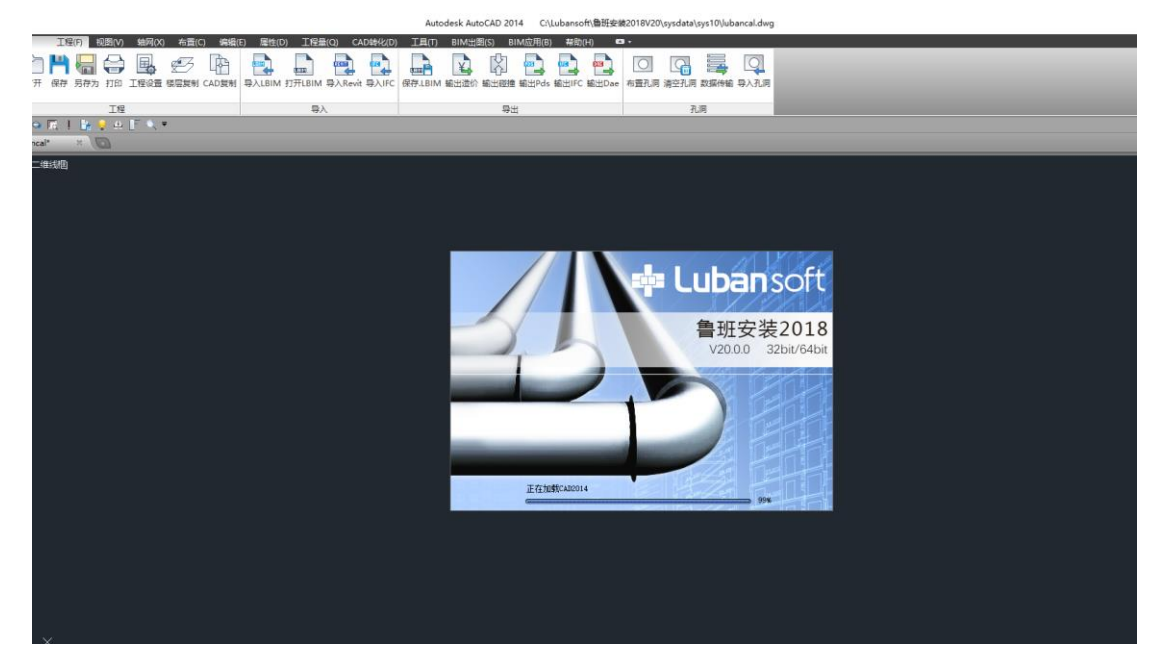

图 1.1 鲁班安装 20.0.0 载入到 99% 无法完成页面截图

同时会修改 CAD 默认配置文件,造成单独打开 CAD 时乱入鲁班界面:

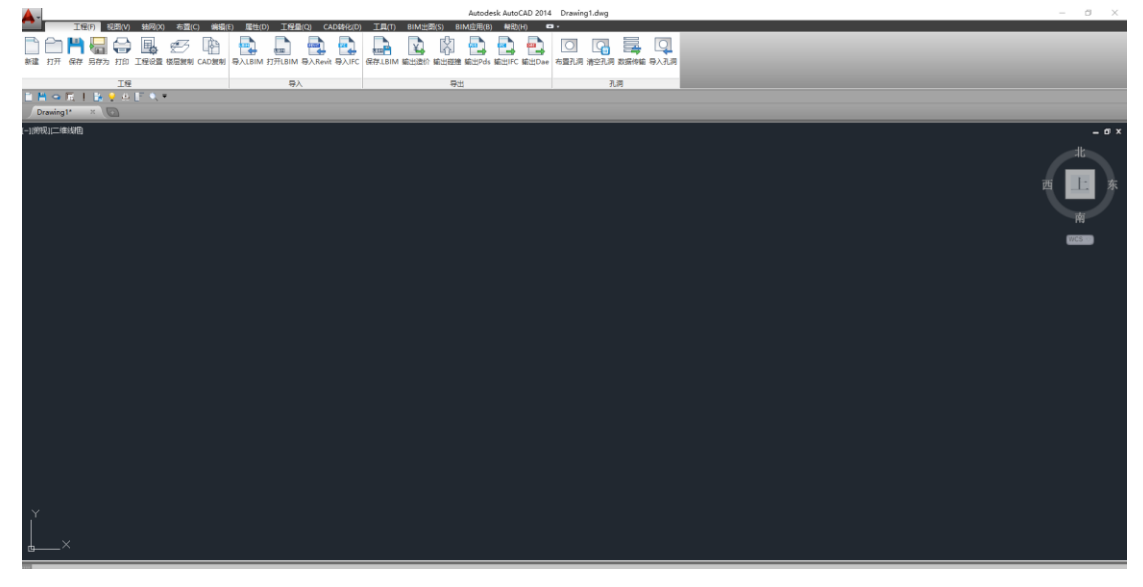

图 1.2 直接启动 CAD2014 界面配置出错截图

### 二. 问题解决

该 bug 主要由于新版本在不同系统环境不稳定, 生成的部分配置文件出现问题导致, 解 决该问题分为 2 步:

## Step1.——CAD 客户端修改

打开 CAD, 输入命令 option 或在操作界面右击进入"选项"对话框, 找到"配置"栏:

# ① 选择 "《AutoCAD 2014-简体中文(Simplified Chinese)》" ②置为当前

| 👗 选项                        |                         |              |        |           |      |      |     |         |                 | ×            |
|-----------------------------|-------------------------|--------------|--------|-----------|------|------|-----|---------|-----------------|--------------|
| 当前配置:                       | General                 |              |        |           | 🦲 当前 | 個形:  | Dr  | awing1. | dwg             |              |
| 文件 显示                       | 打开和保存                   | 打印和发布        | 系统     | 用户系统配置    | 绘图   | 三维建模 | 选择集 | 配置      | 联机              |              |
| 可用配置(1):                    |                         |              |        |           |      |      |     |         | 2               |              |
| ① << AutoCAD 20<br><< 未命名配置 | 1 <u>4 - 简体中文</u><br>>> | (Simplified  | Chines | e)未命名配置>> | >    |      |     |         | 置为当前            | ( <u>C</u> ) |
| General<br>LBAzProfile1     | 600_0                   |              |        |           |      |      |     | 团       | [加到列表(          | <u>L</u> )   |
| lubantj_eed9                | 33ec9cad1b224:          | fdccff02abfd | 7cf    |           |      |      |     |         | 重命名(N)          |              |
|                             |                         |              |        |           |      |      |     |         | ₩B余(D)          | )            |
|                             |                         |              |        |           |      |      |     |         | 输出(2)           |              |
|                             |                         |              |        |           |      |      |     |         |                 |              |
|                             |                         |              |        |           |      |      |     |         | 輸入せん            |              |
|                             |                         |              |        |           |      |      |     |         | 重置(風)           | )            |
|                             |                         |              |        |           |      |      |     |         |                 |              |
|                             |                         |              |        |           |      |      |     |         |                 |              |
|                             |                         |              |        |           |      |      |     |         |                 |              |
|                             |                         |              |        |           |      |      |     |         |                 |              |
|                             |                         |              |        |           |      |      |     | -20     |                 |              |
| 51                          |                         |              |        |           |      |      |     |         |                 |              |
|                             |                         |              |        | [         | 确定   | I    | 则消  | 应用      | F] ( <u>A</u> ) | 帮助(出)        |

图 2.1 切换 CAD 至默认配置操作示意图

① 选择含 "LBAz 及 lubantj" 的配置文件 ②删除 ③关闭 CAD

| 4 选项                                 |                 |               |        |           |      |      |        |         |                |            |
|--------------------------------------|-----------------|---------------|--------|-----------|------|------|--------|---------|----------------|------------|
| 当前配置:                                | General         |               |        |           | 渣 当育 | 前图形: | Dr     | awing1. | dwg            |            |
| 文件 显示                                | 打开和保存           | 打印和发布         | 系统     | 用户系统配置    | 绘图   | 三维建模 | 选择集    | 配置      | 联机             |            |
| 可用配置( <u>p</u> )                     | 5               |               |        |           |      |      |        |         |                |            |
| < <autocad 2<br="">(/主会々西時</autocad> | 2014 - 简体中文     | (Simplified   | Chines | e)未命名配置>: | >    |      |        |         | 置为当前(          | <u>c</u> ) |
| General                              | л//             |               |        |           |      |      |        | 法       | 。<br>加到列夫(I    | .)         |
| lubantj_eed                          | d933ec9cad1b224 | fdccff02abfd7 | cf     |           |      |      |        |         |                |            |
|                                      |                 |               |        |           |      |      |        |         | 里命名(11).       | • •        |
|                                      |                 |               |        |           |      |      | (      | 2)      | 删除(D)          |            |
|                                      |                 |               |        |           |      |      |        |         | 输出(E)          |            |
|                                      |                 |               |        |           |      |      |        |         | 輪入(T)          |            |
|                                      |                 |               |        |           |      |      |        |         | 11117(1117)    | •          |
|                                      |                 |               |        |           |      |      |        |         | 重置( <u>R</u> ) |            |
|                                      |                 |               |        |           |      |      |        |         |                |            |
|                                      |                 |               |        |           |      |      |        |         |                |            |
|                                      |                 |               |        |           |      |      |        |         |                |            |
|                                      |                 |               |        |           |      |      |        |         |                |            |
|                                      |                 |               |        |           |      |      |        | _       |                |            |
|                                      |                 |               |        |           |      |      |        |         |                |            |
| ε <sub>λ</sub>                       |                 |               |        |           |      |      |        |         |                |            |
|                                      |                 |               |        |           | 7200 | _    | m oble | e a     | 1/1)           | #R05 /11)  |
|                                      |                 |               |        | l         | 佣正   |      | 以月     | 应用      |                | 帝助(亞)      |

图 2.2 删除 CAD 内的鲁班配置文件

### Step2.——鲁班客户端修改

以鲁班安装为例,打开软件根目录(默认路径: C:\Lubansoft\鲁班安装 2018V20):

| → * T           | )电脑 > 今班成盛 (C:) > Lubansoft > |                 | ~ O          | 搜索"普班安装2018V20" |  |  |  |
|-----------------|-------------------------------|-----------------|--------------|-----------------|--|--|--|
|                 | 名称                            | 修改日期            | 美型           | 大小              |  |  |  |
| ▶ 快速访问          | CADAptivirus                  | 2018/7/10 14-35 | <b>→</b> /// |                 |  |  |  |
| 🔜 Desktop 🛛 🖈   | font                          | 2010/7/19 14:33 | 文件天          |                 |  |  |  |
| 🕹 Downloads 🛛 🖈 | help                          | 2010/7/10 11:23 | 文件大          |                 |  |  |  |
| 🔮 文档 🛛 💉        | LEC64                         | 2018/7/18 11:23 | 文件夹          |                 |  |  |  |
| ■ 図片 🖌          | svedata                       | 2018/7/10 14:26 | 文件大          |                 |  |  |  |
| 【安装要求库】         | template                      | 2018/7/19 11:22 | 文件夹          |                 |  |  |  |
| L'Action of L   |                               | 2010/7/10 11:23 | 文件大          |                 |  |  |  |
| sys9            | auto ini                      | 2018/7/10 14:25 | 又件天          | 1 K B           |  |  |  |
| 电气              |                               | 2010/7/15 14:55 | 応田程序扩展       | 2 956 VP        |  |  |  |
| 市场行业研究          | CADAptivipus ave              | 2010/4/20 22:47 | 应用程度         | 100 KB          |  |  |  |
| OneDrive        | Silet Indate di               | 2010/4/26 22:47 | 应用程序扩展       | OA KB           |  |  |  |
| oncontro        |                               | 2018/7/18 0.50  | 应用程序扩展       | 94 KD           |  |  |  |
| 此电脑             | Lbl IndateInfo ini            | 2018/7/12 11:06 |              | 1 KB            |  |  |  |
| 网络              |                               | 2018/7/10 14:34 | 立木立档         | 2 KB            |  |  |  |
| 1344            | mfc70 dll                     | 2018/4/26 22:47 | 文4/文13       | 052 KB          |  |  |  |
|                 | mercian<br>msyco70 dll        | 2018/4/26 22:47 | 应用程序扩展       | 476 KB          |  |  |  |
|                 | msvcp70.dll                   | 2018/4/26 22:47 | 应用程度扩展       | 336 KB          |  |  |  |
|                 |                               | 2018/7/18 0.50  | 应用程序         | 237 KB          |  |  |  |
|                 |                               | 2018/7/18 0:50  | 应田程度         | 18 KB           |  |  |  |
|                 | NO I LIBUERONO                | 2010/1/10 0.00  | and the P    | IS KD           |  |  |  |
|                 |                               |                 |              |                 |  |  |  |
|                 |                               |                 |              |                 |  |  |  |

#### 图 2.3 鲁班安装根目录文件列表

| CADAntivirus<br>Configuration<br>Database<br>eco                                                                | 修改日期<br>2018/7/18 11:31<br>2018/7/18 11:31<br>2018/7/18 11:31                                                                                                    | 类型<br>文件夹<br>文件本                                                                                                    | 大小                                                                                                    |                                                                                                    |                                                                                                    |                                                                                                    |
|----------------------------------------------------------------------------------------------------|----------------------------------------------------------------------------------------------------|----------------------------------------------------------------------------------------------------|----------------------------------------------------------------------------------------------------|----------------------------------------------------------------------------------------------------|----------------------------------------------------------------------------------------------------|----------------------------------------------------------------------------------------------------|
| CADAntivirus<br>Configuration<br>Database<br>eco                                                                | 2018/7/18 11:31<br>2018/7/18 11:31                                                                                                    | 文件夹<br>文件夹                                                                                                    |                                                                                                    |                                                                                                    |                                                                                                    |                                                                                                    |
| Configuration<br>Database<br>eco                                                                                | 2018/7/18 11:31                                                                                                    | 文仕平                                                                                                    |                                                                                                    |                                                                                                    |                                                                                                    |                                                                                                    |
| Database                                                                                                    | 2010/7/10 11:21                                                                                                    |                                                                                                    |                                                                                                    |                                                                                                    |                                                                                                    |                                                                                                    |
| eco                                                                                                    | 2018///18 11:51                                                                                                    | 文件夹                                                                                                    |                                                                                                    |                                                                                                    |                                                                                                    |                                                                                                    |
| Contraction of the second second second second second second second second second second second second second s | 2018/7/18 11:31                                                                                                    | 文件夹                                                                                                    |                                                                                                    |                                                                                                    |                                                                                                    |                                                                                                    |
| font                                                                                                    | 2018/7/18 11:31                                                                                                    | 文件夹                                                                                                    |                                                                                                    |                                                                                                    |                                                                                                    |                                                                                                    |
| help                                                                                                    | 2018/7/18 11:31                                                                                                    | 文件夹                                                                                                    |                                                                                                    |                                                                                                    |                                                                                                    |                                                                                                    |
| sysdata                                                                                                    | 2018/7/19 16:28                                                                                                    | 文件夹                                                                                                    |                                                                                                    |                                                                                                    |                                                                                                    |                                                                                                    |
| template                                                                                                    | 2018/7/18 11:31                                                                                                    | 文件夹                                                                                                    |                                                                                                    |                                                                                                    |                                                                                                    |                                                                                                    |
| userdata                                                                                                    | 2018/7/18 11:31                                                                                                    | 文件夹                                                                                                    |                                                                                                    |                                                                                                    |                                                                                                    |                                                                                                    |
| auto.ini                                                                                                    | 2018/7/19 16:28                                                                                                    | 配置设置                                                                                                    | 1 KB                                                                                                    |                                                                                                    |                                                                                                    |                                                                                                    |
| BCGCBPRO10090.dll                                                                                               | 2018/3/15 23:25                                                                                                    | 应用程序扩展                                                                                                    | 5,134 KB                                                                                                    |                                                                                                    |                                                                                                    |                                                                                                    |
| CADAntivirus.exe                                                                                                | 2018/3/15 23:25                                                                                                    | 应用程序                                                                                                    | 85 KB                                                                                                    |                                                                                                    |                                                                                                    |                                                                                                    |
| CLbGiLFont_V1.extFnt                                                                                            | 2014/12/5 9:24                                                                                                    | EXTFNT 文件                                                                                                    | 555 KB                                                                                                    |                                                                                                    |                                                                                                    |                                                                                                    |
| CompDisplacement.ini                                                                                            | 2016/6/27 14:25                                                                                                    | 配置设置                                                                                                    | 3 KB                                                                                                    |                                                                                                    |                                                                                                    |                                                                                                    |
| LBMain.dll                                                                                                    | 2018/7/17 22:04                                                                                                    | 应用程序扩展                                                                                                    | 62 KB                                                                                                    |                                                                                                    |                                                                                                    |                                                                                                    |
| 🗟 LBReg.dll                                                                                                    | 2018/7/17 22:04                                                                                                    | 应用程序扩展                                                                                                    | 109 KB                                                                                                    |                                                                                                    |                                                                                                    |                                                                                                    |
| IbUpdateInfo.ini                                                                                                | 2018/7/12 11:05                                                                                                    | 配置设置                                                                                                    | 1 KB                                                                                                    |                                                                                                    |                                                                                                    |                                                                                                    |
| ] 鲁班土建.exe                                                                                                    | 2018/7/17 15:27                                                                                                    | 应用程序                                                                                                    | 163 KB                                                                                                    |                                                                                                    |                                                                                                    |                                                                                                    |
| 平台配置.exe                                                                                                    | 2018/5/28 23:33                                                                                                    | 应用程序                                                                                                    | 41 KB                                                                                                    |                                                                                                    |                                                                                                    |                                                                                                    |
|                                                                                                    | neip<br>sysdata<br>template<br>userdata<br>autoini<br>BCGCBPRO10090.dll<br>CADAntivirus.exe<br>CLbGiLFont_V1.extFnt<br>CompDisplacement.ini<br>BBMain.dll<br>BLBRg.dll<br>BlBRg.dll<br>BlBupdateInfo.ini<br>鲁班土慧.exe<br>梁平台配置.exe | neip     2016//1/16 1131       sysdata     2016//1/16 123       sysdata     2018//1/16 123       template     2018//1/18 11:31       userdata     2018//1/19 16:28       BCGCBPRO10090.dll     2018//1/19 16:28       CADAntivirus.exe     2018//1/19 16:28       CLbGilFont VI.extFnt     2018//1/2 53:25       CLbGilFont VI.extFnt     2018//1/17 23:04       CompDisplacement.ini     2018//1/17 22:04       LBMain.dll     2018//17 22:04       BlbgdateInfo.ini     2018//12 11:05       每班士號exe     2018//17 15:27       W 平台影 exe     2018//17 15:27 | neip     2016///18 11:31     又供来       sysdata     2016///18 11:31     文件来       template     2018/7/18 11:31     文件来       userdata     2018/7/18 11:31     文件来       auto.ini     2018/7/18 11:31     文件来       B auto.ini     2018/7/18 11:31     文件来       CADAntivrus.exe     2018/7/19 16:28     配置设置       CADAntivrus.exe     2018/3/15 23:25     应用程序*       CLbGiLFont_V1.extFnt     2016/6/27 14:25     配置设置       Bismindll     2018/7/17 22:04     应用程序*       LBReg.dll     2018/7/17 22:04     应用程序*       BiblpdateInfo.ini     2018/7/17 22:04     应用程序*       BiblpdateInfo.ini     2018/7/17 22:04     应用程序*       MHL     2018/7/17 22:04     应用程序*       BiblpdateInfo.ini     2018/7/17 22:04     应用程序设置       PHLita.exe     2018/7/17 11:05     配受量       PHLita.exe     2018/7/18 21:05     配量设置       PHLita.exe     2018/7/12 21:05     配用保手 | heip     2016//19 11:31     又H来       sysdata     2016//19 16:28     文件来       template     2018//18 11:31     文件来       userdata     2018//19 16:28     支備来       auto.ini     2018//19 16:28     鼓躍公園     1 KB       BCGCBPRO10090.dll     2018/3/15 23:25     应用程序扩展     5,134 KB       CADAntivirus.exe     2018/2/15 23:25     应用程序扩展     85 KB       CLbGiLFont VI.extFnt     2016/6/27 14:25     配置设置     3 KB       GempDisplacementini     2018//17 22:04     应用程序扩展     62 KB       LBReg.dll     2018/7/17 22:04     应用程序扩展     62 KB       BegtdateInfo.ini     2018/7/17 11:05     配置设置     1 KB       ● BH士號.exe     2018/7/17 11:05     配置设置     1 KB       ● Thtig.exe     2018/7/17 11:05     配置设置     1 KB | neip 2016//1/8 11:31 文保夹   sysdata 2018/7/19 16:28 文保夹   template 2018/7/18 11:31 文件夹   userdata 2018/7/18 11:31 文件夹   auto.ini 2018/7/19 16:28 配置设置 1 KB   B CdCBPRO10090.dll 2018/7/19 16:28 配置设置 1 KB   CADAntivirus.exe 2018/7/19 25:25 应用程序扩展 5,134 KB   CLbGiLFont VI.extFnt 2018/7/25:25 应用程序扩展 65 KB   CLbGiLFont VI.extFnt 2016/6/27 14:25 配置设置 3 KB   GBReg.dll 2018/7/17 22:04 应用程序扩展 62 KB   BLBReg.dll 2018/7/17 22:04 应用程序扩展 1 KB   BH士慧.exe 2018/7/17 10.5 配置设置 1 KB   Pfatile.exe 2018/7/17 15:27 应用程序扩展 163 KB | neip 2016//18 11:31 文件夹   sysdata 2018/7/19 16:28 文件夹   template 2018/7/18 11:31 文件夹   userdata 2018/7/19 16:28 配置设置 1 KB   B cCoSPRO10090.dll 2018/7/19 16:28 配置设置 1 KB   CADAntivirus.exe 2018/7/19 16:28 应置设置 5,134 KB   CADAntivirus.exe 2018/7/18 23:25 应用程序 65 KB   CLbGiLFont V1.extFnt 2016/6/27 14:25 配置设置 3 KB   GERg.dll 2018/7/17 22:04 应用程序扩展 62 KB   IBReg.dll 2018/7/17 22:04 应用程序扩展 62 KB   IBReg.dll 2018/7/17 22:04 应用程序扩展 62 KB   IblobdateInfoini 2018/7/17 15:27 应用程序 163 KB   中台社主.exe 2018/7/17 15:27 应用程序 163 KB |

### 图 2.4 鲁班土建根目录文件列表

删除上图中根目录文件下配置设置文件"auto.ini",关闭文件夹。

重新启动鲁班,选择 CAD 版本载入即可正常运行。

谢谢各位忠实用户的支持理解!鲁班软件一如既往以用户需求为核心,将加快产品升级,为各位提供更加优质的服务!